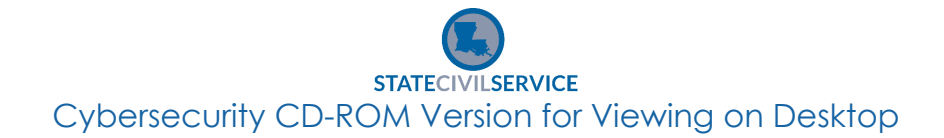

- 1. Open CHROME and paste the following link: <u>https://lascs.egnyte.com/dl/SxHmWCHpml</u>
- 2. Click the blue 'download selected' button.

| ← → C ☆ 🔒 lascs.egnyte.com/app/index.do#storage/fil      | iles/1/Shared/Cybersecurity%202020?p      |                            |                                           |                                                                                                    | ☆ <b>0</b> :      |
|----------------------------------------------------------|-------------------------------------------|----------------------------|-------------------------------------------|----------------------------------------------------------------------------------------------------|-------------------|
| 🗰 Apps 🔞 Pages - Intranet Ho 📒 Imported From IE 🥔 Envato | 🕐 Canvas 👔 Egnyte 🔓 plagiarism checker    | 🔇 Majormenus 🛷 Car Payment | X Basic Color Theory O Basic Color Theory | G nature complement Park 'N Fly Airport                                                                                         | >>                |
| CPTP_SCS_Cybersecurity_Awareness_WBT_CDROM.zip           |                                           |                            |                                           | ∞ Share Υ                                                                                                    | Download          |
|                                                          | This file type cannot be prev<br>Download | riewed                     |                                           | Comment Task Detail     Conservation     Surt collaboration     Conservation     Conservation     Conservation     Conservation | ls<br>now!<br>▲ > |
| C Prev file                                              |                                           | 1 of 3 files               |                                           |                                                                                                    | Next file >       |

3. The saved file will be here, wait until it's finished downloading.

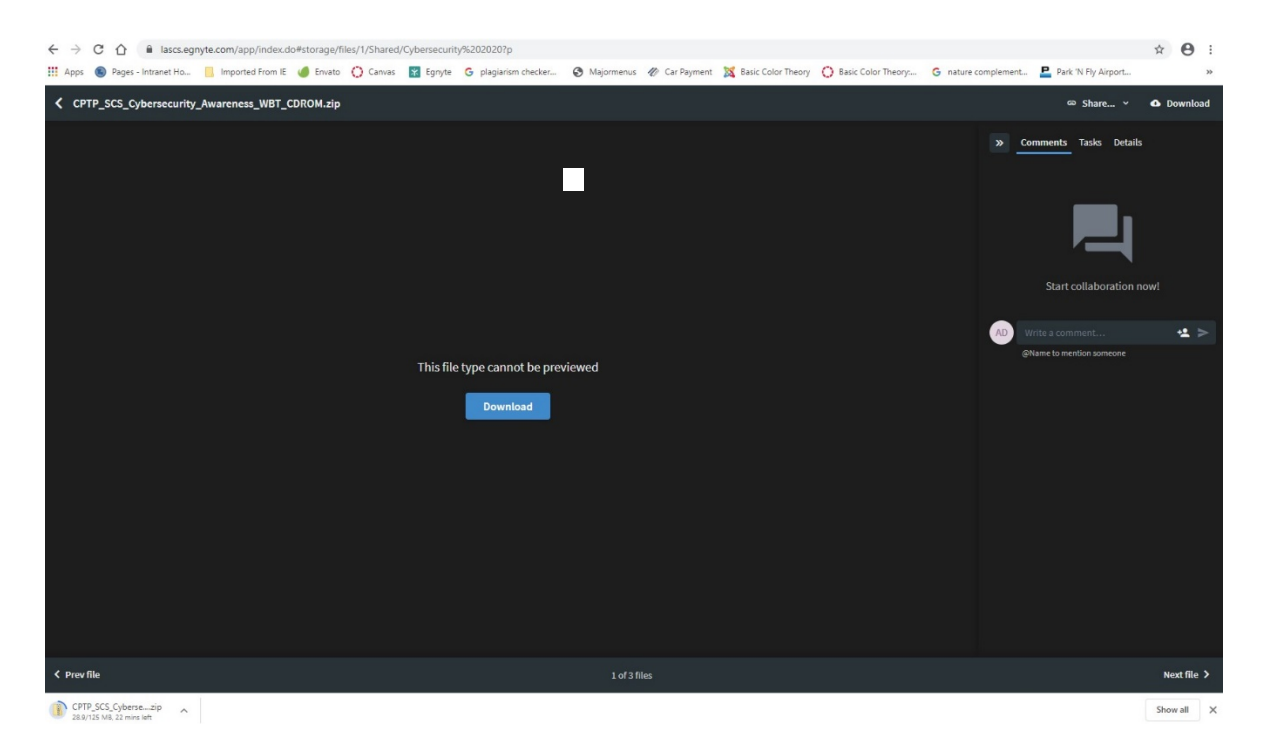

## STATECIVILSERVICE Cybersecurity CD-ROM Version for Viewing on Desktop

4. Determine the file name and location you would like to save the file.

| 🖁   🔁 🔜 🖛                                                            | Ex         | dract          | CPTP_SCS_Cybersecu                  | rity_Awareness_WBT_CDROM                                                                                        |                 |             |          |          | - 🗆                   |
|----------------------------------------------------------------------|------------|----------------|-------------------------------------|----------------------------------------------------------------------------------------------------|-----------------|-------------|----------|----------|-----------------------|
| File Home Share View                                                 | Compressed | d Folder Tools |                                     |                                                                                                    |                 |             |          |          |                       |
| Documents<br>CPTP_SCS_Disability_Etiquette<br>Pro Trainer e-Learning |            |                | Pictures DIRECTIONS CPTP-SCS Cyber! | Security 2020 Directions                                                                                        |                 | Extract all |          |          |                       |
| ↑ 🔒 > This PC → Windo                                                | ows (C:) → | Temp > CPTP_S  | SCS_Cybersecurity_Awa               | reness_WBT_CDROM >                                                                                              |                 |             | ~        | 5 Search | n CPTP_SCS_Cybersecur |
|                                                                      | ^          | Name           | ^                                   | Туре                                                                                                    | Compressed size | Password    | Size     | Ratio    | Date modified         |
| 🖈 Quick access                                                       |            | - have 15      |                                     | File de la construcción de la construcción de la construcción de la construcción de la construcción de la const |                 |             |          |          |                       |
| Documents                                                            | *          | ntmip          |                                     | File tolder                                                                                                    |                 |             |          |          |                       |
| 👆 Downloads                                                          | *          | mobile         |                                     | File folder                                                                                                    |                 |             |          |          |                       |
| Pictures                                                             | *          | analytics-fra  | nt                                  | Chrome HTML Document                                                                                            | 2 KB            | No          | 4 81     | 65%      | 10/8/2020 8-07 AM     |
| CPTP SCS Disability Etiquette                                        | *          | autorun        |                                     | Setup Information                                                                                               | 1 KB            | No          | 1 K      | 3 32%    | 10/8/2020 8:07 AM     |
| CPTP-SCS CyberSecurity 2020 Direct                                   | tions      | Launch Stor    | rv                                  | Application                                                                                                    | 769 KB          | No          | 1,596 KI | 3 52%    | 10/8/2020 8:07 AM     |
| Deskton                                                              |            | loader         |                                     | Configuration settings                                                                                          | 1 KB            | No          | 1 KI     | 3 10%    | 10/8/2020 8:07 AM     |
|                                                                      |            | 🕋 meta         |                                     | XML Document                                                                                                    | 1 KB            | No          | 1 KI     | 3 41%    | 10/8/2020 8:07 AM     |
| DIRECTIONS                                                           |            | © story        |                                     | Chrome HTML Document                                                                                            | 4 KB            | No          | 11 KI    | 3 73%    | 10/8/2020 8:07 AM     |
| Pro Trainer e-Learning                                               |            | story_html5    |                                     | Chrome HTML Document                                                                                            | 7 KB            | No          | 19 KI    | 67%      | 10/8/2020 8:07 AM     |
| Creative Cloud Files                                                 |            |                |                                     |                                                                                                    |                 |             |          |          |                       |

5. Click 'extract' on the top toolbar, then click 'extract all.'

| III = = I<br>File Home Share View                                    | Compress  | Extract<br>ed Folder Tools   | CPTP_SCS_Cybersecurity_Av                                    | ness_WBT_CDROM                             |                 |                |                          |            | _                                            |                            |
|----------------------------------------------------------------------|-----------|------------------------------|--------------------------------------------------------------|--------------------------------------------|-----------------|----------------|--------------------------|------------|----------------------------------------------|----------------------------|
| Documents<br>CPTP_SCS_Disability_Etiquette<br>Pro Trainer e-Learning | 4         |                              | Pictures     DIRECTIONS     CPTP-SCS CyberSecurit Extract To | ty 2020 Directions                         |                 | Extract<br>all |                          |            |                                              |                            |
|                                                                      | dows (C:) | remp > CPTP                  | _SCS_Cybersecurity_Awareness                                 | _WBT_CDROM >                               |                 |                | ٽ ~                      | Search     | CPTP_SCS_Cyber                               | rsecur ,                   |
| ✓ Quick access ☑ Documents ↓ Downloads                               | *         | Name<br>html5<br>mobile      | A Ti                                                         | ype<br>ile folder<br>ile folder            | Compressed size | Password       | Size                     | Ratio      | Date modifie                                 | ed                         |
| Pictures     CPTP_SCS_Disability_Etiquette     CPTP_SCS_C_L          | *         | analytics-f                  | rame C                                                       | hrome HTML Document<br>etup Information    | 2 KB<br>3       | No<br>No       | 4 KB<br>1 KB             | 65%<br>32% | 10/8/2020 8:<br>10/8/2020 8:                 | :07 AM<br>:07 AM           |
| CPTP-SCS CyberSecurity 2020 Dire     Desktop     DIRECTIONS          | ections   | loader<br>meta               | ory A<br>C<br>X                                              | onfiguration settings<br>ML Document       | 1 KB<br>1 KB    | No             | 1,390 KB<br>1 KB<br>1 KB | 10%<br>41% | 10/8/2020 8:<br>10/8/2020 8:<br>10/8/2020 8: | :07 AM<br>:07 AM<br>:07 AM |
| Pro Trainer e-Learning                                               |           | <pre>story   story_htm</pre> | 15 C                                                         | hrome HTML Document<br>hrome HTML Document | 4 KB<br>7 KB    | No             | 11 KB<br>19 KB           | 73%<br>67% | 10/8/2020 8:                                 | :07 AM<br>:07 AM           |

## STATECIVILSERVICE Cybersecurity CD-ROM Version for Viewing on Desktop

6. A window will open; you will select a location for the files to extract to. (It will default to where you saved the files.) Be sure the box next to 'show extracted files when complete' is checked. Then click 'extract.'

| ٦ | v | ٢  |  |
|---|---|----|--|
| 1 |   | ۰. |  |
| • |   |    |  |

🔶 📲 Extract Compressed (Zipped) Folders

## Select a Destination and Extract Files

Files will be extracted to this folder:

C:\Temp\CPTP\_SCS\_Cybersecurity\_Awareness\_WBT\_CDROM Browse...

Show extracted files when complete

| Extract | Cancel |
|---------|--------|
|         |        |
|         |        |

STATECIVILSERVICE Cybersecurity CD-ROM Version for Viewing on Desktop

7. Double click on 'Launch\_Story.exe.'

| 📙   🛃 🧧 🗧 CPTP_SCS_Cybersecurity_Awa                                                                                                    | areness_WBT_CDROM                                                                                            |                                                                                                |                                                                                                    |                                                                                                    |                                                                    |     | – 🗆 X                        |
|----------------------------------------------------------------------------------------------------|----------------------------------------------------------------------------------------------------|------------------------------------------------------------------------------------------------|----------------------------------------------------------------------------------------------------|----------------------------------------------------------------------------------------------------|--------------------------------------------------------------------|-----|------------------------------|
| File Home Share View                                                                                                    |                                                                                                    |                                                                                                |                                                                                                    |                                                                                                    |                                                                    |     | ~ 🕐                          |
| Image: Weight of the second second | Move Copy Delete Rename                                                                                      | New item ▼<br>1 Easy access ▼                                                                  | Properties                                                                                                    | Select al     Select n                                                                                                    | l<br>one                                                           |     |                              |
| access Paste shortcut                                                                                                    | to - to                                                                                                    | folder                                                                                         | - Ristor                                                                                                    | y 🔐 Invert se                                                                                                    | ettion                                                             |     |                              |
| ← → ∽ ↑                                                                                                    | (C:) > Temp > CPTP_SCS_Cyber                                                                                 | security_Awareness_WBT_CD                                                                      | DROM >                                                                                                    | 3660                                                                                                    |                                                                    | 5 V | Search CPTP_SCS_Cybersecur P |
| Quick access Documents Downloads Pictures CPTP_SCS_Disability_Etiquette CPTP-SCS CyberSecurity 2020 Directions Desktop DIRECTIONS Pro Trainer e-Learning Creative Cloud Files OLCPD.                                                                                                    | Name<br>html5<br>mobile<br>story_content<br>autorun<br>Launch_Story<br>loader<br>meta<br>story<br>story_tml5 | Date<br>10/1-<br>10/1-<br>10/1-<br>10/1-<br>10/1-<br>10/1-<br>10/1-<br>10/1-<br>10/1-<br>10/1- | modified         Typ           4/2020 9:21 AM         File           4/2020 9:25 AM         File           4/2020 9:25 AM         File           4/2020 9:25 AM         File           4/2020 9:25 AM         File           4/2020 9:25 AM         File           4/2020 9:25 AM         Chr           4/2020 9:25 AM         Cor           4/2020 9:25 AM         Chr           4/2020 9:25 AM         Chr           4/2020 9:25 AM         Chr           4/2020 9:25 AM         Chr           4/2020 9:25 AM         Chr | folder<br>folder<br>folder<br>ome HTML Do<br>p Information<br>lication<br>figuration sett<br>Document<br>ome HTML Do<br>ome HTML Do | Size<br>4 KB<br>1 KB<br>1,596 KB<br>1 KB<br>1 KB<br>11 KB<br>19 KB |     |                              |

8. The course will launch in a new window and you may begin the course.